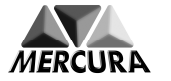

## **FLASHAGE AVEC PARA CCS 2009**

(Enregistrement d'un programme de fonctionnement dans un module de gestion d'énergie)

- 1. <u>Alimenter</u> le module à (re)programmer.
- 2. <u>Connecter</u> le faisceau interface de diagnostic entre l'ordinateur et le module.

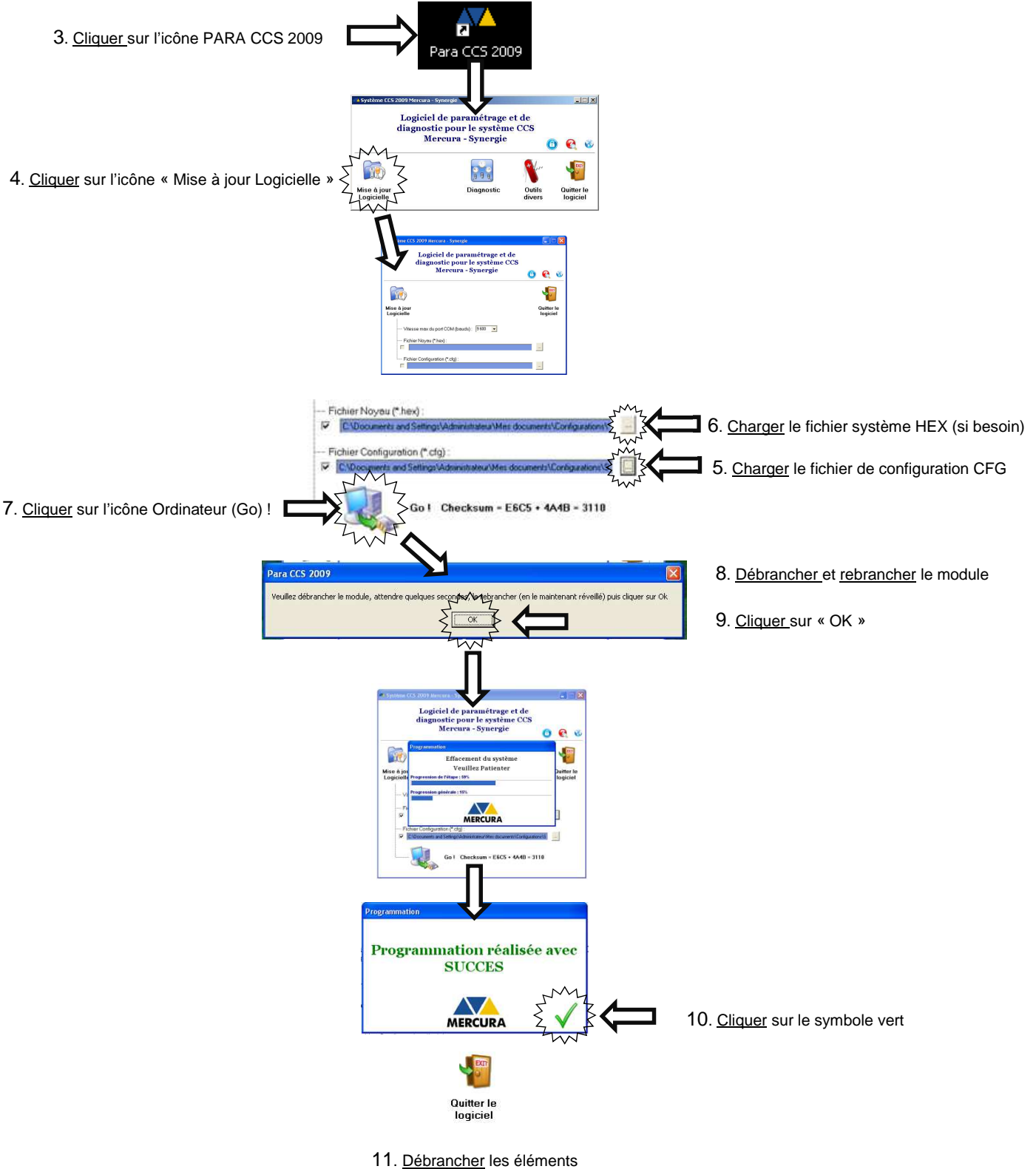

TT. <u>Debrahener</u> les ciements

<u>Siège social</u> : Zone d'Activités « Les Gailletrous » - rue Louis Pasteur- 41260 LA CHAUSSEE SAINT VICTOR Tel : 02 54 57 52 52 – Fax 02 54 56 80 00 SAS au capital de 102. 400 € - APE (NAF) 2790 Z – SIRET 310 999 891 00040